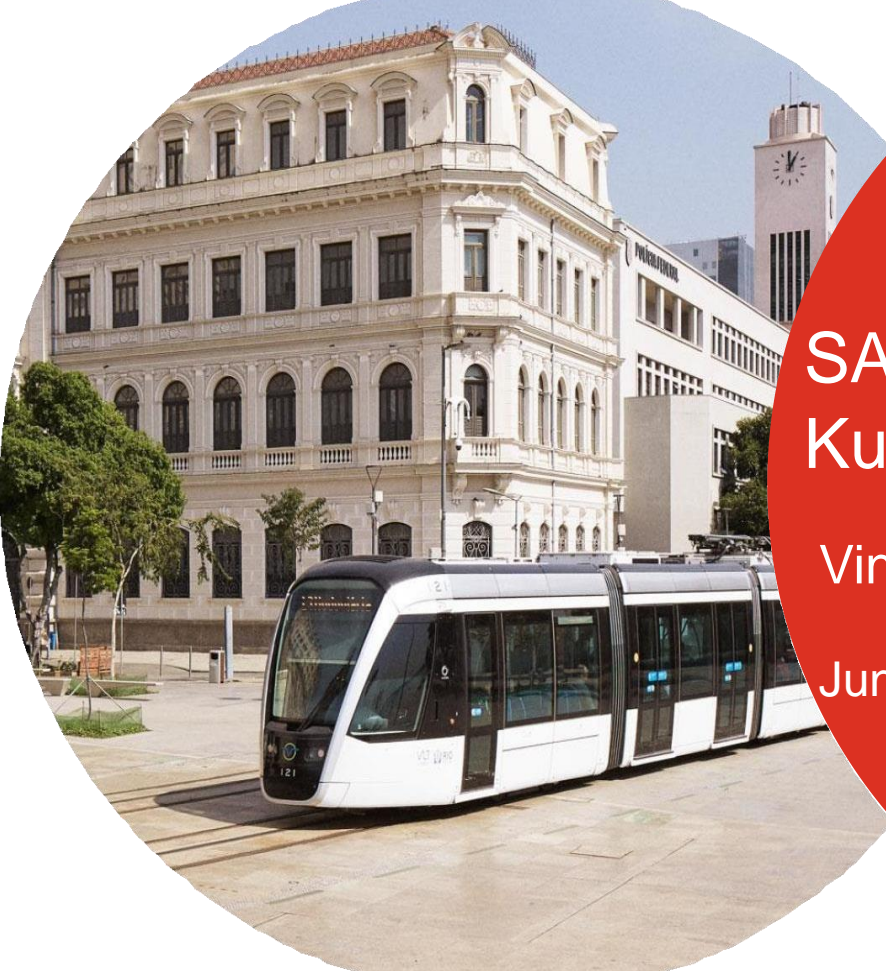

SAP Ariba Business Network Kurzanleitung

Vincent MATHIEU

Juni, 2022

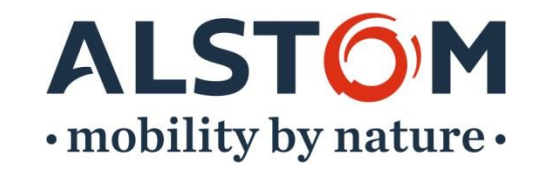

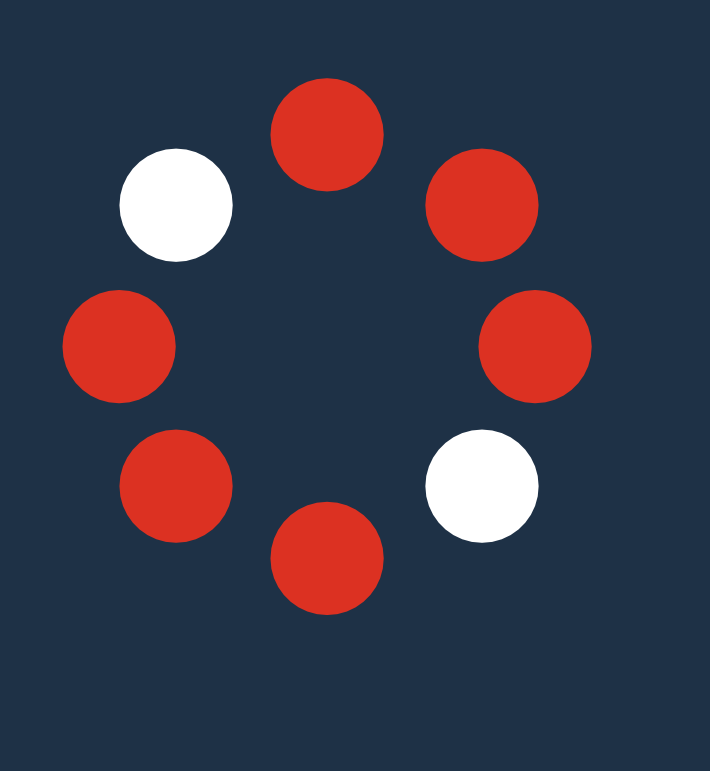

# Schritte, um für Transaktionen bereit zu sein

- 1. Annahme der Handelsbeziehungsanforderung (Status "In Fortschritt")
- 2. Profilregistrierung (Status "Beziehung aufgebaut")
- 3. Einrichten und Konfigurieren Ihres Kontos (Status "Konfiguriert")
- 4. Kontoerstellung testen (Status "Ready To Transact")
- 2. Erstellen von Rollen und Benutzern
- 3. Unterstützen

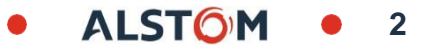

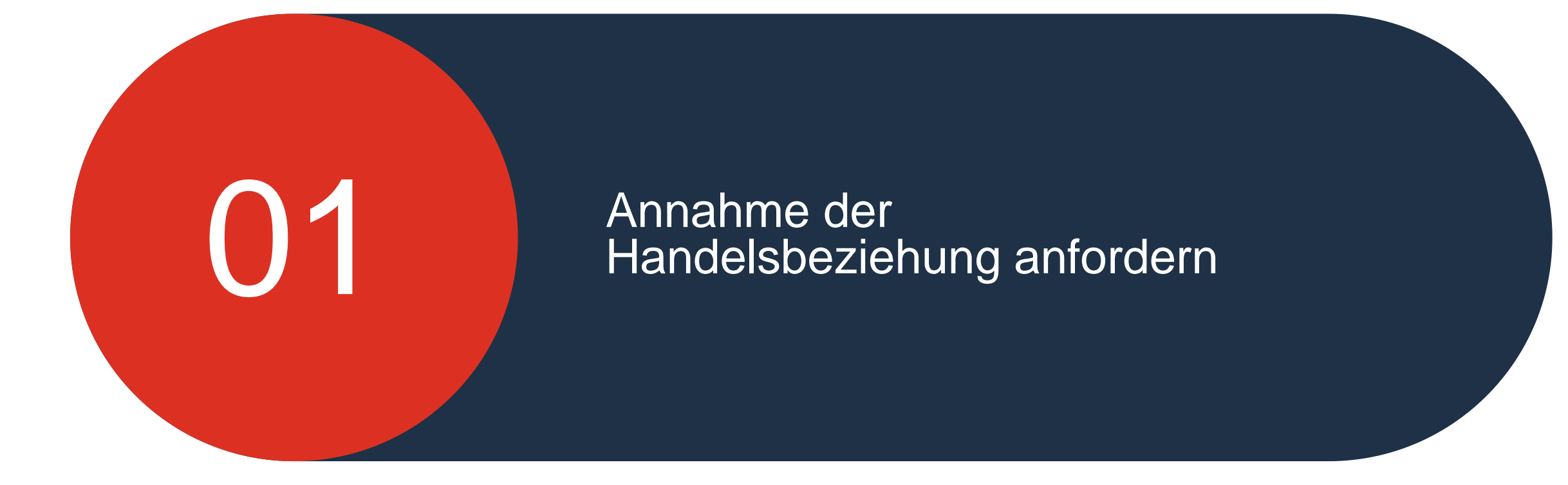

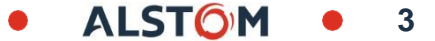

#### Handelsbeziehungsanfrage Von SAP Ariba gesendete E-Mail

Um mit der Registrierung im SAP Ariba Business Network Portal zu beginnen, erhalten Sie eine E-Mail vom SAP Ariba Network

- Gehen Sie zu Ihrer Mailbox, suchen Sie die E-Mail, die von "ordersender-prod" Kontaktieren und öffnen Sie das Dokument (Checken Sie Ihren Spam ein, wenn Sie ihn nicht in Ihrer Mailbox finden)
- 2. Scrollen Sie auf der Seite nach unten zu "Aktion erforderlich"
- <sup>3.</sup> Klicken Sie auf "Akzeptieren Sie die Anfrage Ihres Kunden zur Anfnahme einer geschäftsbeziehung "

#### SAP Ariba / 📐

#### Accept The Trading Relationship Request sent to your Inbox from "ordersender-prod"

#### **2.**AKTION ERFORDERLICH

Ihr Kunde, **Alstom**, möchte die Abwicklung von Geschäftsbeziehungen mit on dem Unternehmen geschätzten Lieferanten verändern. Das Ziel ist, den Erhalt von Bestellaufträgen und/oder den Zahlungsprozess so effizient wie möglich zu gestalten.

Damit Ihr Unternehmen Aufträge von Alstom verarbeiten und Rechnungen stellen kann, müssen Sie auf den angezeigten Link klicken, um zu beginnen.

→ <u>Akzeptieren Sie die Anfrage Ihres Kunden zur Aufnahme einer</u> <u>Geschäftsbeziehung.</u>

(Klicken Sie auf den hier angezeigten Link, unabhängig davon, ob Sie bereits ein Ariba Network-Konto haben.)

Falls diese Einladung nicht den richtigen Empfänger in Ihrem Unternehmen erreicht hat, leiten Sie sie bitte an die entsprechende Person weiter.

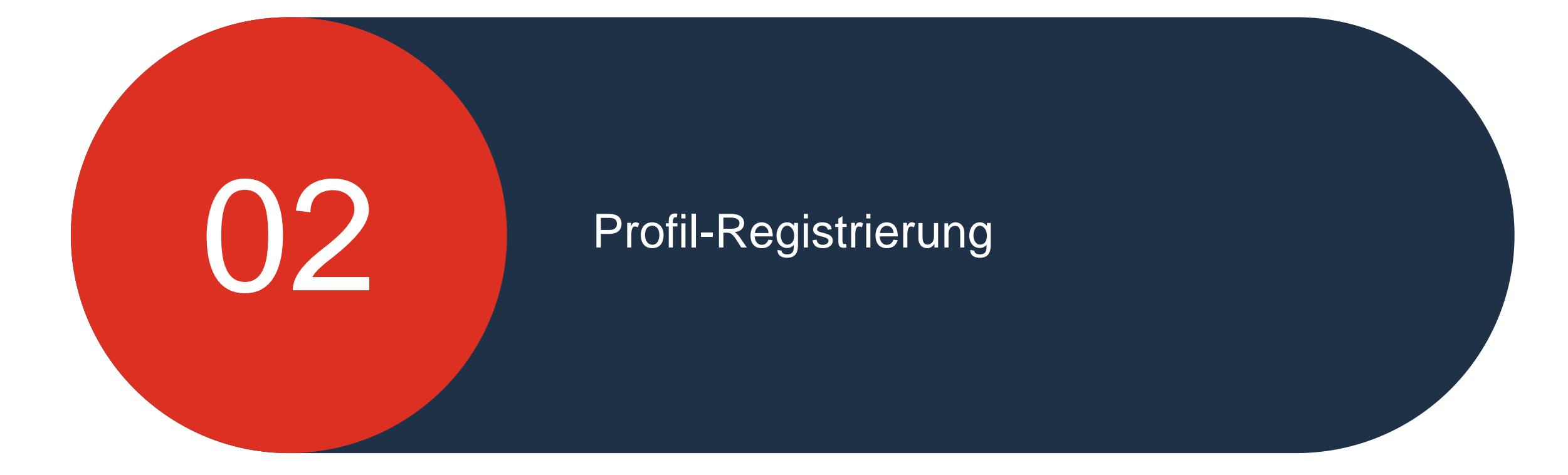

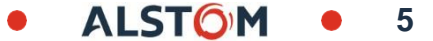

#### Profil-Registrierung Willkommen in Ihrem Lieferantenportal

Je nachdem, ob Sie ein bestehender oder ein neuer Benutzer sind, müssen Sie eine der vorgeschlagenen Optionen auswählen

#### **Bestehender Benutzer :**

 Sie können ein neues Konto für Alstom anlegen oder Ihre bestehende ANID verwenden (Verwenden Sie die von SAP Ariba mit der Handelsbeziehungsanforderung gesendete ANID).

2. Falls ein "Popup-Fenster" erscheint, Bitte klicken Sie auf das Kreuz

#### Neuer Benutzer :

Bitte lesen Sie Folie 10, um die Registrierung zu starten.

Alstom Setzen Sie sich mit Alstom in SAP Business Network für die Zusammenarbeit in Verbindung. Wir haben basierend auf den Informationen in der Einladung bestehende Konten gefunden, bitte überprüfen. Konten überprüfen 1 Bestehendes Konto verwenden ? Neues Konto erstellen

ALSTO

# Profil-Registrierung SAP Ariba Bestehender Benutzer

Um Ihr bestehendes Konto einzurichten und mit Alstom zu verknüpfen, befolgen Sie bitte die unten beschriebenen Schritte:

- 1. Bitte klicken Sie auf on "Bestehendes Kondo verwenden"
- 2. Melden Sie sich mit Ihren vorhandenen Anmeldeinformationen für das Enterprise-Konto an.

| stom                                                                                                    | Alstom                                                                                                    |
|----------------------------------------------------------------------------------------------------|----------------------------------------------------------------------------------------------------|
| etzen Sie sich mit Alstom in SAP Business<br>etwork für die Zusammenarbeit in Verbindung.                   | Melden Sie sich an, um sich mit Alstom in<br>Verbindung zu setzen<br>2.                                                                                            |
| Nir haben basierend auf den Informationen in der Einladung<br>bestehende Konten gefunden, bitte überprüfen. | Benutzername vergessen?<br>Passwort<br>Passwort vergessen?                                                                                                    |
| oder                                                                                                    | Veidinken                                                                                                    |
| Bestehendes Konto verwenden ⑦                                                                               |                                                                                                    |
| Neues Konto erstellen 🕜                                                                                     | Powered by SOP<br>© 2021 SAP SE oder ein SAP-Konzernunternehmen. Alle Rechte vorbehalten.<br>Vertrauflichkeitearklärung Sicherheitsichtlinien, Nutzungshedingungen |

Hilfe

7

1.

### Profil-Registrierung SAP Ariba Bestehender Benutzer

1. Bitte klicken Sie auf Ihre XX ID

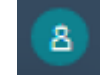

- 2. Gehen Sie zu "Einstellungen"
- 3. Wählen Sie "Kundenbeziehungen"

|                                                    | 0 🖪                                  |
|----------------------------------------------------|--------------------------------------|
|                                                    | TEST SCC TEST SCC                    |
|                                                    |                                      |
| kraine", damit Käuferausschreibungen für           | Mein Konto                           |
|                                                    | Benutzer-IDs verknüpfen              |
|                                                    | An Administrator wenden              |
| Kontoeinstellungen                                 | Zum Testkonto wechseln               |
| Kundenbeziehungen                                  | BA OJII TEST SCC                     |
| Benutzer                                           | ANID: AN01639586608<br>Premium-Paket |
| Benachrichtigungen                                 | Unternehmensprofil                   |
| Kontenhierarchie                                   | Marketing-Profil                     |
| Anwendungsabonnements                              | Serviceabonnements                   |
| Kontoregistrierung                                 | Einstellungen >                      |
| Kontoart-<br>Änderungsprotokoll                    | Abmelden                             |
| Ariba Network-Einstellungen                        |                                      |
| Weiterleitung<br>elektronischer<br>Bestellaufträge |                                      |

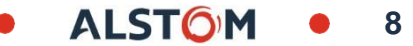

Sobald Sie sich auf der Seite "**Kundenbeziehungen**" befinden, befolgen Sie bitte die folgenden Schritte:

1. Scrollen Sie auf der Seite nach unten bis "**Aktuelle**"

2. Überprüfen Sie, ob "**Alstom**" angezeigt wird.

3. Klicken Sie dann auf den Reiter "Schließen"

|             | Aktuell (1) Ausstehend (0) Zurückgewiesen (0)                       |                                                 |                               |                       |            |
|-------------|---------------------------------------------------------------------|-------------------------------------------------|-------------------------------|-----------------------|------------|
| eite<br>gen | Aktuelle Kunden                                                     |                                                 |                               |                       |            |
| ois         | Filter<br>Kunden                                                    |                                                 |                               |                       |            |
|             | Kundenname oder Ariba-Network-ID eingeben                           |                                                 |                               |                       |            |
| ßen"        | Anwenden Zurücksetzen                                               |                                                 |                               |                       |            |
|             |                                                                     |                                                 |                               |                       |            |
|             | Kunde Ariba-Network-ID Art der Geschäftsbeziehung Genehmigungsdatum | Art der Zusammenarbeit Rolle für Zusammenarbeit | Lieferanteninformationsportal | Weiterleitungsmethode | Aktionen   |
|             | Kundenname                                                          |                                                 |                               |                       | Aktionen 🔻 |

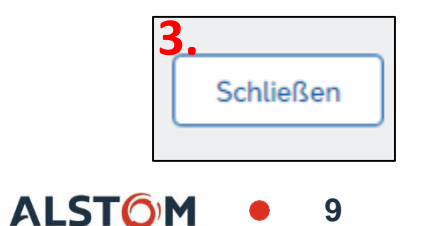

Sie sind ein **neuer Benutzer** für SAP Ariba Business Network Portal:

1. Gehen Sie zu "Neues Konto erstellen"

2. Klicken Sie auf "Neues Konto erstellen"

Alstom

Setzen Sie sich mit Alstom in SAP Business Network für die Zusammenarbeit in Verbindung.

Wir haben basierend auf den Informationen in der Einladung bestehende Konten gefunden, bitte überprüfen.

| Konten überprüfen           |     |
|-----------------------------|-----|
| oder                        |     |
| Bestehendes Konto verwenden | ?   |
| Neues Konto erstellen       | ] ⑦ |

Sie sind ein neuer Benutzer für SAP Ariba Business Netzwerkportal :

1. Bitte geben Sie Ihre "Unternehmensinformationen" ein

2. Scrollen Sie auf der Seite nach unten, bis Sie auf "Administratorkontoinformationen" klicken (Kontoadministrator)

3. Geben Sie Ihren Vor- und Nachnamen sowie Ihre E-Mail-Adresse ein und erstellen Sie Ihr Passwort.

4. Bitte treffen Sie eine Auswahl abhängig von Ihrem Position des Unternehmens

5. Bitte kreuzen Sie "Die beiden Kästchen" an.

6. Bitte kreuzen Sie "Ich bin kein Roboter" an.

|                                                                                                    |         | Administratorkor                                                                                                    | ntoinformationen 📀                                                                                                    | 2.                                                        |
|----------------------------------------------------------------------------------------------------|---------|----------------------------------------------------------------------------------------------------|----------------------------------------------------------------------------------------------------|-----------------------------------------------------------|
|                                                                                                    |         | Vorname *                                                                                                    | Nachname *                                                                                                    |                                                           |
|                                                                                                    | ③ Hilfe | John                                                                                                    | Doe                                                                                                    |                                                           |
| Alstom                                                                                                    |         | E-Mail *                                                                                                    |                                                                                                    | 2                                                         |
| Erstellen Sie ein Konto, um sich mit Alstom in SAP<br>Business Network für die Zusammenarbeit in<br>Verbindung zu setzen. |         | JohnDoe@Test.de                                                                                                    | se als meinen Benutzernan                                                                                                    | nen verwe                                                 |
| STRUCTURE DE COLLON                                                                                                    |         | Passwort *                                                                                                    | Passwort wiederh                                                                                                    | nolen *                                                   |
| Internehmensinformationen 🛛 1                                                                                             |         |                                                                                                    |                                                                                                    | <b></b> 4.                                                |
| ingetragener Name des Unternehmens *                                                                                      |         | Geschäftliche Rolle *                                                                                                    |                                                                                                    |                                                           |
| Firmennamen                                                                                                    |         | Wählen Sie Ihre primäre                                                                                                    | geschäftliche Funktion                                                                                                    | ✓ ⑦                                                       |
| and/Region *                                                                                                    |         |                                                                                                    |                                                                                                    |                                                           |
| Deutschland [ DEU ]                                                                                                    | 5       | ihnen zu.                                                                                                    | ngsbedingungen gelesen ur                                                                                                    |                                                           |
| Adresse 1<br>dresszeile 2<br>vostleitzahl *<br>12345                                                                      |         | meiner (Unternehm<br>und der Öffentlichk<br>Business Network u<br>Profilsichtbarkeitsei<br>erfahren Sie, wie w<br>verarbeiten: Vertrau | ens-)Informationen anderen<br>eit basierend auf meiner Ro<br>Ind den entsprechenden<br>Instellungen zugänglich mad<br>ir personenbezogene Daten<br>Ilichkeitserklärung. | n Benutzern<br>bille in SAP<br>cht. Hier<br>n             |
| irt *<br>München                                                                                                    | 6       | Ich bin kein Ro                                                                                                    | boter.<br>reCAPTCHA<br>schutzerklärung - Nutzungsbedingungen                                                                                                    |                                                           |
|                                                                                                    |         |                                                                                                    | Konto erstellen                                                                                                    |                                                           |
|                                                                                                    |         | Powered by SAP SI<br>© 2021 SAP SI<br>Vertraulichkeits                                                                                 | E oder ein SAP-Konzernunte<br>serklärung Sicherheitsrichtl                                                                                                    | ernehmen. Alle Rechte vorbel<br>inien Nutzungsbedingungen |

7

ALST()

Sie sind ein **neuer Benutzer** für SAP Ariba Business Network Portal und akzeptieren die Bedingungen und Richtlinien:

1. Klicken Sie auf "Konten überprüfen""

2. Klicken Sie auf "Kontoerstellung fortsetzen" (Zurück)

Falls **"Kontoerstellung fortsetzen"** nicht erscheinen, gehen Sie bitte zurück zu Ihrer Mailbox und Klicken Sie auf die Schaltfläche "Handelsbeziehungsanforderung"

Akzeptanz-Link"

| Erstellen Sie ein kostenlose                                        | es Konto für Ihr                                                 |                                       |
|---------------------------------------------------------------------|------------------------------------------------------------------|---------------------------------------|
| Unternehmen, um sich mit<br>Business Network in Verbir              | : Ihren Kunden in SAP                                            |                                       |
|                                                                     | ndung zu seizen                                                  |                                       |
| Wir haben basierend auf den von Ih                                  | nnen eingegebenen<br>gefunden, bitte                             |                                       |
| überprüfen.                                                         |                                                                  |                                       |
| Konten überprüfen                                                   |                                                                  |                                       |
|                                                                     |                                                                  |                                       |
| oder                                                                |                                                                  |                                       |
| Kontoerstellung fortsetzen                                          |                                                                  |                                       |
|                                                                     |                                                                  |                                       |
|                                                                     |                                                                  |                                       |
| Czurück 2.                                                          |                                                                  |                                       |
| < Zurück 2.                                                         | lenten übernrüfen                                                |                                       |
| < <sub>Zurück</sub> 2.<br>Übereinstimmende K                        | onten überprüfen                                                 |                                       |
| < Zurück 2.<br>Übereinstimmende K<br>hr Unternehmen hat möglicherwe | <b>Conten überprüfen</b><br>eise schon ein Konto. Überprüfen Sie | die Konten in der unten stehenden Tab |
| < Zurück 2.<br>Übereinstimmende K<br>hr Unternehmen hat möglicherwe | <b>Conten überprüfen</b><br>eise schon ein Konto. Überprüfen Sie | die Konten in der unten stehenden Tab |
| C Zurück 2.<br>Übereinstimmende K<br>hr Unternehmen hat möglicherwe | <b>Conten überprüfen</b><br>eise schon ein Konto. Überprüfen Sie | die Konten in der unten stehenden Tab |

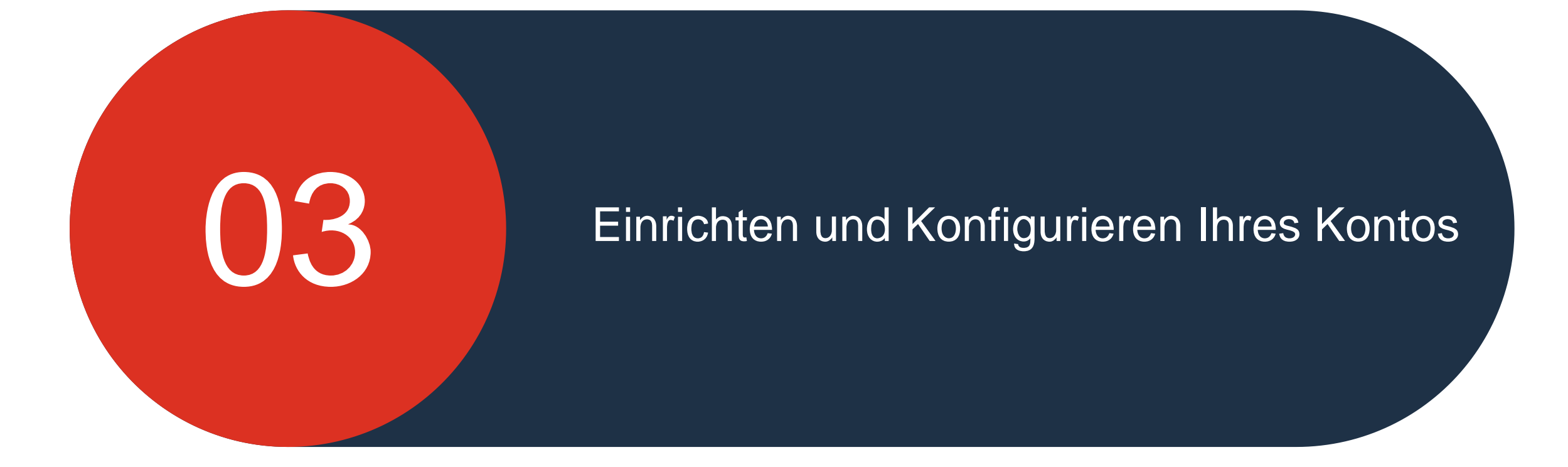

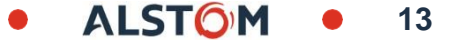

# Einrichten und Konfigurieren Ihres Kontos

Nachdem Ihr Konto ordnungsgemäß registriert wurde, können Sie Ihr Konto einrichten:

1. Bitte klicken Sie auf Ihre Initialen in der oberen rechten Ecke in "Startseite"

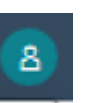

- 2. Gehen Sie zu "Einstellungen"
- 3. Wählen Sie "Weiterleitung elektronischer bestellaufträge"

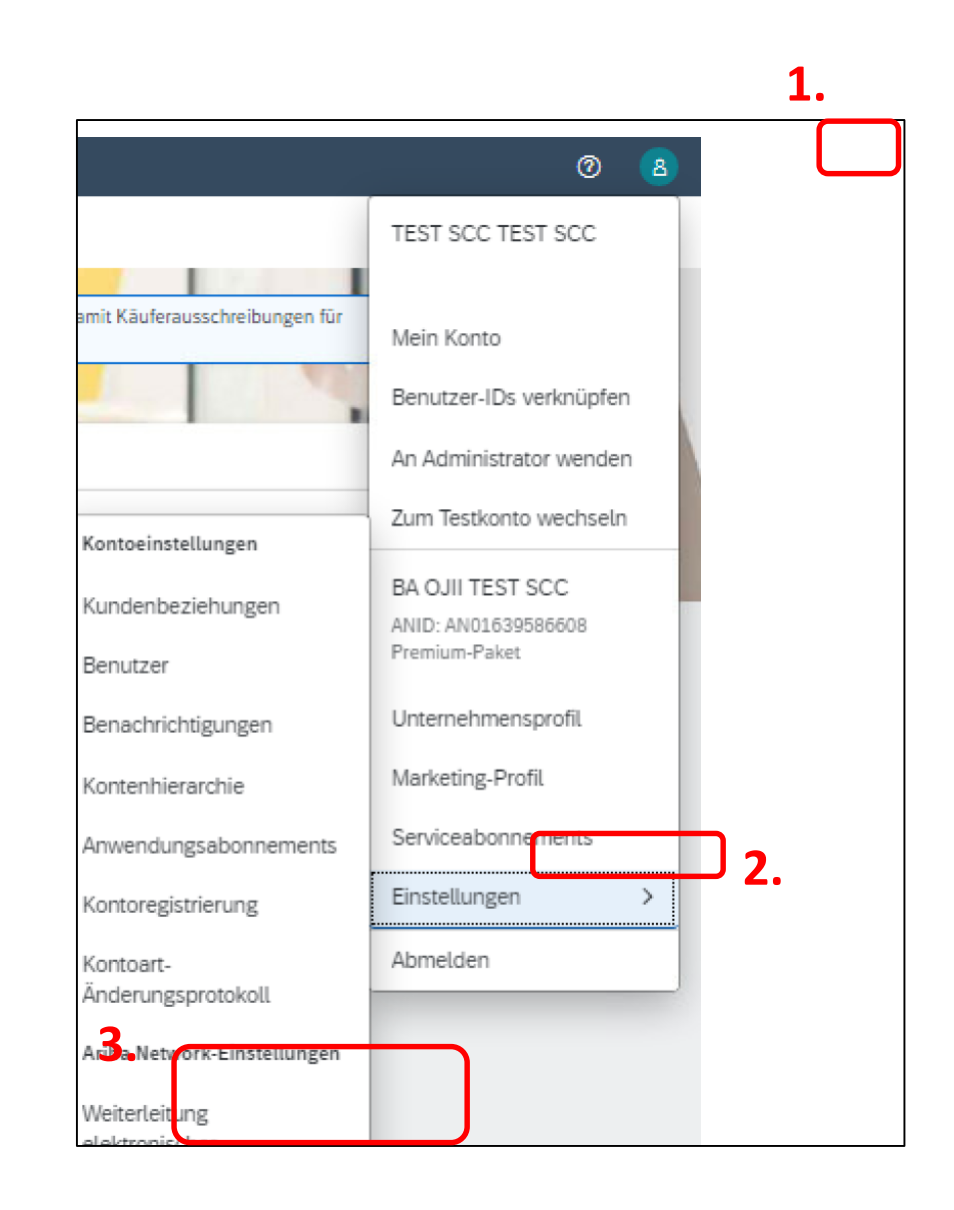

# Set Up and Configure Your Account Routing Settings

Wählen Sie "Weiterleitung elektronischer bestellaufträge"

1. Bitte klicken Sie auf "Cloud Integration Gateway konfigurieren"

2. Auswählen "Email"

3. Geben Sie eine bis fünf E-Mail-Adressen für Benachrichtigungen ein

4. Kreuzen Sie die beiden Kästchen wie beschrieben an und speichern Sie

| SAP Business Network - Unternehmenskonto                                                                                             | 0 🗊       |
|----------------------------------------------------------------------------------------------------|-----------|
| Ariba Network-Einstellungen 4. Speichern                                                                                             | Schließen |
| Weiterleitung elektronischer Bestellaufträge Weiterleitung elektronischer Rechnungen Begleichung Kriterien für das Löschen von Daten |           |
| * kennzeichnet ein Pflichtfeld.                                                                                                    |           |
| Integration externer Systeme                                                                                                    |           |
| cXML-Integration konfigurieren (systemeigene Integration)                                                                            |           |
| Cloud Integration Gateway konfigurieren (nicht systemeigene Integration)                                                             |           |
| Nichtkatalog-Bestellungen mit Teilenummern                                                                                           |           |
| Nichtkatalog-Bestellungen als Katalogbestellungen verarbeiten, wenn Teilenummern manuell eingegeben werden.                          |           |

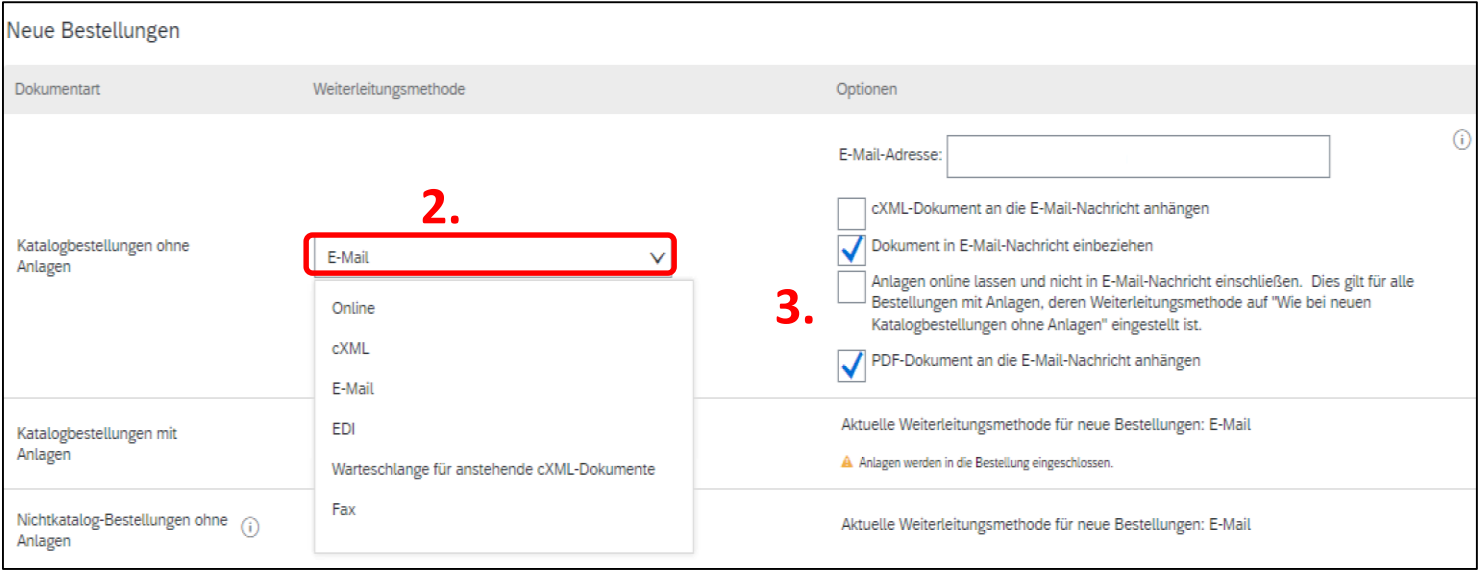

ALSTO

#### Einrichten und Konfigurieren Ihres Kontos Routing-Einstellungen

Ihre Routing-Einstellungen werden validiert und Sie können Aufträge und Lieferpläne erhalten:

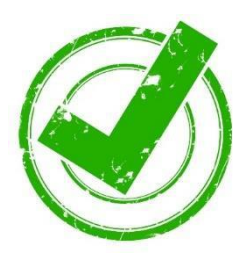

| SAP Business Network - Unternehmenskonto                                                                                             |           |
|----------------------------------------------------------------------------------------------------|-----------|
| riba Network-Einstellungen                                                                                                    | Speichern |
|                                                                                                    |           |
| ✓ Ihr Profil wurde erfolgreich aktualisiert.                                                                                         |           |
| Weiterleitung elektronischer Bestellaufträge Weiterleitung elektronischer Rechnungen Begleichung Kriterien für das Löschen von Daten |           |
| * kennzeichnet ein Pflichtfeld.                                                                                                    |           |
| Integration externer Systeme                                                                                                    |           |
| cXML-Integration konfigurieren (systemeigene Integration)                                                                            |           |
| Cloud Integration Gateway konfigurieren (nicht systemeigene Integration)                                                             |           |
|                                                                                                    |           |

ALSTOM

#### Einrichten und Konfigurieren Ihres Kontos Allgemeine E-Mail-Benachrichtigungen

Dieser Schritt zum Konfigurieren von "E-Mail-Benachrichtigungen":

- 1. Bitte klicken Sie auf "XX ID"
- 2. Gehen Sie zu "Einstellungen"

3. Wählen Sie "**Benachrichtigungen**" und wählen Sie die Registerkarte "**Allgemein**"

4. Kreuzen Sie die ausgewählten Kästchen an, geben Sie ein bis drei E-Mail-Adresse ein Adressen für Benachrichtigungen und Speichern

|                                                                                                    |                                                                                 |                                                                       | Benutzer-IDs verknüpfen                                  |                                      |           |
|----------------------------------------------------------------------------------------------------|---------------------------------------------------------------------------------|-----------------------------------------------------------------------|----------------------------------------------------------|--------------------------------------|-----------|
|                                                                                                    |                                                                                 |                                                                       | An Administrator wenden                                  |                                      |           |
|                                                                                                    |                                                                                 | Kontoeinstellungen                                                    | Zum Testkonto wechseln                                   |                                      |           |
| Business Network - Unternehmenskonto                                                                                                    |                                                                                 | Kundenbeziehungen<br>Benutzer                                         | BA OJII TEST SCC<br>ANID: AN01639586608<br>Premium-Paket |                                      | 0         |
| Kontoeinstellungen                                                                                                    | 3.                                                                              | Benachrichtigungen                                                    | Unternehmensprofil<br>Marketing-Profil                   | Speichern                            | Schließen |
| Kundenbeziehungen Benutzer Benachrichtigungen Kontenhierarch                                                                                                    | ie Anwend                                                                       | Anwendungsabonnements                                                 | Serviceabonnements Einstellungen                         |                                      |           |
| Allgemein Ariba Network Ariba Discovery                                                                                                    |                                                                                 | Kontoart-<br>Änderungsprotokoll<br>Ariba Network-Einstellungen        | Abmelden                                                 |                                      |           |
| Geben Sie pro Feld bis zu 3 durch Kommas getrennte E-Mail-Adressen ein. Stellen<br>Benachrichtigungen gesendet werden.<br>Die vom Kontoadministrator eingestellte bevorzugte Sprache steuert die in diesen | i Sie sicher, das:<br>Benachrichtigur                                           | Weiterleitung<br>elektronischer<br>Bestellaufträge                    |                                                          | isen hinzufügen, an die              |           |
| Geschäftsbeziehung                                                                                                    |                                                                                 |                                                                       |                                                          |                                      |           |
| Art Benachrichtigungen senden, w                                                                                                    | enn                                                                             |                                                                       | An folgende f<br>eine Adresse                            | E-Mail-Adressen (geben Sie mi<br>an) | indestens |
| Kunde A Benachrichtigung senden<br>Unternehmen erstellt und<br>ein Leistungserfassungsb                                                                                                    | i, wenn eine Käuferorganis<br>I wenn diese Käuferorganis<br>latt veröffentlicht | ation eine Geschäftsbeziehung mit<br>sation eine neue CSV-Rechnung od | neinem<br>er eine Vorlage für                            |                                      |           |
| Änderung der Kundenanforderungen                                                                                                    | n, wenn ein Kunde Stammd<br>portal geteilt oder aktualisie                      | laten oder geschäftliche Anforderun<br>ert hat                        | gen in meinem<br>*                                       |                                      |           |

0

17

ALSTON

TEST SCC TEST SCC

Mein Konto

amit Käuferausschreibungen für

#### Einrichten und Konfigurieren Ihres Kontos Allgemeine E-Mail-Benachrichtigungen

Dieser Schritt zum Konfigurieren von "E-Mail-Benachrichtigungen":

1. Bitte klicken Sie auf "XX ID"

2. Gehen Sie zu "Einstellungen"

3. Wählen Sie "**Benachrichtigungen**" und wählen Sie die Registerkarte "**Netzwerk**"

4. Kreuzen Sie die ausgewählten Kästchen an, geben Sie ein bis drei E-Mail-Adresse ein Adressen für Benachrichtigungen und Speichern

| nres Kontos<br>en                                                                                                    |                                                                                                    |                                                                                                    |                                                    |                                |                            |                                  |           |
|----------------------------------------------------------------------------------------------------|----------------------------------------------------------------------------------------------------|----------------------------------------------------------------------------------------------------|----------------------------------------------------|--------------------------------|----------------------------|----------------------------------|-----------|
|                                                                                                    |                                                                                                    | ⊘ (8<br>C TEST SCC                                                                                                    |                                                    |                                |                            |                                  |           |
| Business Network - Unternehmenskonto                                                                                                    |                                                                                                    | <sup>10</sup> 3                                                                                                    |                                                    |                                |                            |                                  | 0 🕕       |
| ontoeinstellungen                                                                                                    |                                                                                                    | IDs verkn <del>äpfen</del>                                                                                              |                                                    |                                |                            | Speichern                        | Schließen |
| Kundenbeziehungen Benutzer Benachrichtigungen Kon<br>Allgeme Ariba Network riba Discovery<br>Geben Sie pro Feld bis zu 3 durch Kommas getrennte E-Mail-Adressen<br>Die vom Kontoadministrator eingestellte bevorzugte Sprache steuert die<br>Weiterleitung elektronischer Bestellaufträge | tenhierarchie Anwendungsabonnem<br>ein. Stellen Sie sicher, dass Sie die erford<br>in diesen Benachrichtigungen verwende | e<br>konto wechseln<br>EEST SCC<br>1639586608<br>aket                                                                   | Änderungsprotokoll<br>vor Sie E-Mail-Adressen hinz | rufügen, an die Benachrichtigu | 2.                         |                                  |           |
| Art                                                                                                    | Benachrichtigungen senden, wenn                                                                                          | #*5                                                                                                    |                                                    |                                | An folgende E-Mail-Adresse | n (geben Sie mindestens eine Adr | esse an)  |
| Bestellung                                                                                                    | Benachrichtigung senden, wenn Best     Benachrichtigung senden, wenn eine     Benachrichtigungen über neue Beste         | tellungsänderungen nicht zugestellt were<br>e neue Zusammenarbeitsanfrage innerhal<br>ellaufträge an Lieferanten senden | len können<br>b eines bestehenden Bestellauftrags  | erhalten wird                  | x                          |                                  |           |
|                                                                                                    | Benachrichtigung an Lieteranten sen                                                                                      | iden, wenn Bestellauftrage geandert wer<br>Auftragsverarbeitung angehalten wird. w                                      | ien<br>eil Gebühren nicht bezahlt wurden           |                                |                            |                                  |           |
| Bestellauftragsanfrage                                                                                                    | Benachrichtigung senden, wenn Best     Benachrichtigung senden, wenn Best                                                | tellauftragsanfragen eingegangen sind<br>tellauftragsanfragen nicht zugestellt wer                                      | Jen können                                         |                                | 8                          |                                  |           |
| Stundenzettel                                                                                                    | Benachrichtigung senden, wenn Stur                                                                                       | ndenzettel nicht zugestellt werden könne                                                                                | n                                                  |                                | 8                          |                                  |           |

ALSTC

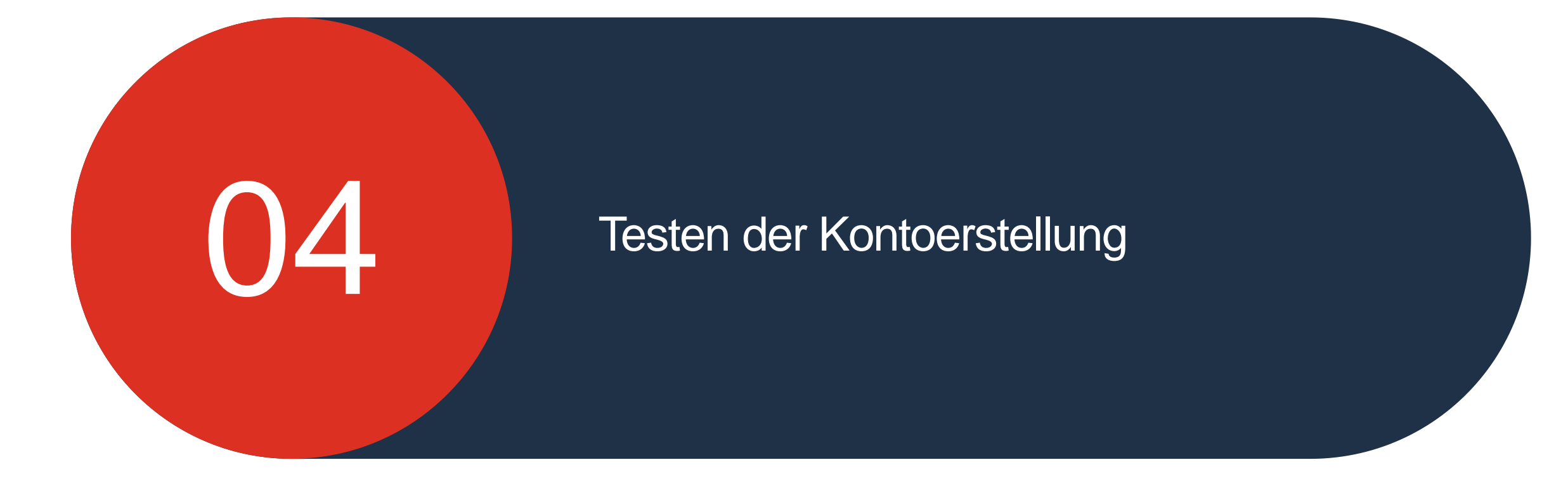

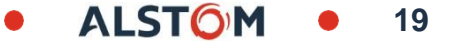

#### Testen der Kontoerstellung Zur Test-ID wechseln

Dieser Schritt zum Erstellen eines "Testkontos":

- 1. Bitte klicken Sie auf "XX ID"
- 2. Gehen Sie zu "Zur Testkontos wechseln"

Nota Bene : Nur der Lieferant Ariba Administrator kann diese Aufgabe realisieren

| Business Network - Unternehmenskonto                                                                                                    | 0 🔟                                                                                                    |
|----------------------------------------------------------------------------------------------------|----------------------------------------------------------------------------------------------------|
| Startseite Aktivierung Workbench Kataloge                                                                                                    | TEST SCC TEST SCC                                                                                             |
| Unterstützen Sie die Menschen in der Ukraine. Aktualisieren Sie die Kategorien und Serviceorte in Ihrem Marketingprofil und aktivieren Sie den Schalter "Hilfe für die Ukraine", of<br>dringend benötigte humanitäre Hilfe für die Ukraine zugeordnet werden können. Weitere Informationen   Profil aktualisieren   Nicht mehr erinnern | Mein Konto<br>Benutzer-IDs verknüpfen                                                                         |
| O<br>Aktivierungsaufgaben                                                                                                    | An Administrator wenden<br>Zum Testkonto wechseln<br>BA OJII TEST SCC<br>ANID: AN01639586608<br>Premium-Paket |

## Testen der Kontoerstellung Zur Test-ID wechseln

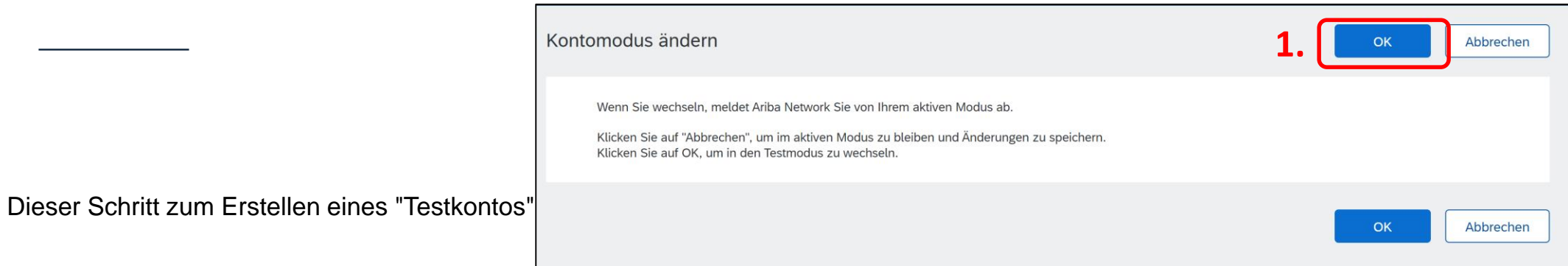

1. Bitte klicken Sie auf "OK"

2.Gehen Sie zu "Benutzername erfüllen (automatisch erstellt, nicht ändern)" und Passw (gleiches Passwort wie im Produktionsmodus)

3. Bitte klicken Sie auf "OK"

| Business Network - Unternehmenskonto                          |                                                              |                                                                 |
|---------------------------------------------------------------|--------------------------------------------------------------|-----------------------------------------------------------------|
| Testkonto erstellen                                           |                                                              | ок                                                              |
| Sie sind im Begriff, ein neues Konto im Testmodus zu erstelle | en. Die Geschäftsbeziehung mit dem Test- und Entwicklungskor | nto des Käufers wird automatisch erstellt. Dies gilt für alle I |
| Benutzername: *                                               | Test-johndoe@test.de                                         | ()                                                              |
| 2. Passwort:*                                                 | •••••                                                        | ()                                                              |
| Passwort bestätigen:                                          |                                                              |                                                                 |
|                                                               |                                                              | 3. ок                                                           |

21

#### Testen der Kontoerstellung Testkonto erstellt

Dieser Schritt zum Erstellen eines "**Testkontos**":

1. Bitte wählen Sie die richtige Position in Ihrem Unternehmen aus und kreuzen Sie sie an

2. Gehen Sie zu "**Einreichen**" und klicken Sie auf "**Später erinnern**"

#### Geben Sie Ihre geschäftliche Funktion an

Wählen Sie die geschäftliche Funktion aus, die Ihre täglichen Aufgaben im Unternehmen am besten beschreiben. Ihre Benutzererfahrung wird auf die von Ihnen gewählte geschäftliche Funktion zugeschnitten.

 $\sim$ 

|--|

2.

Eine Auswahl treffen

Einreichen

| he       | Geschäftliche Funktion * :        |
|----------|-----------------------------------|
|          | Eine Auswahl treffen $\checkmark$ |
| en       | Eine Auswahl treffen              |
| äftliche | Außenstände                       |
|          | Geschäftseigentümer               |
|          | Kundenservice                     |
|          | E-Commerce                        |
|          | Außendienste                      |
|          |                                   |

ALSTO

22

# Fast fertig! Wir benötigen noch einige Informationen.

Geben Sie die Informationen unten ein, damit Sie von mehr Kunden entdeckt werden, die nach Unternehmen wie Ihrem suchen.

| Produkt- und Servicekategorien                                  |            |        |            |
|-----------------------------------------------------------------|------------|--------|------------|
| Produkt- und Servicekategorien eingeben                         | Hinzufügen | -oder- | Durchsuche |
| Liefer- oder Serviceorte                                        |            |        |            |
| Liefer- oder Serviceort eingeben                                | Hinzufügen | -oder- | Durchsuci. |
| Einreichen Später erinnern<br>Diese Meldung nicht mehr anzeigen |            |        |            |

#### Testen der Kontoerstellung Testkonto erstellt

Ihr Testkonto ist fertig und Sie sind "bereit für Transaktionen"

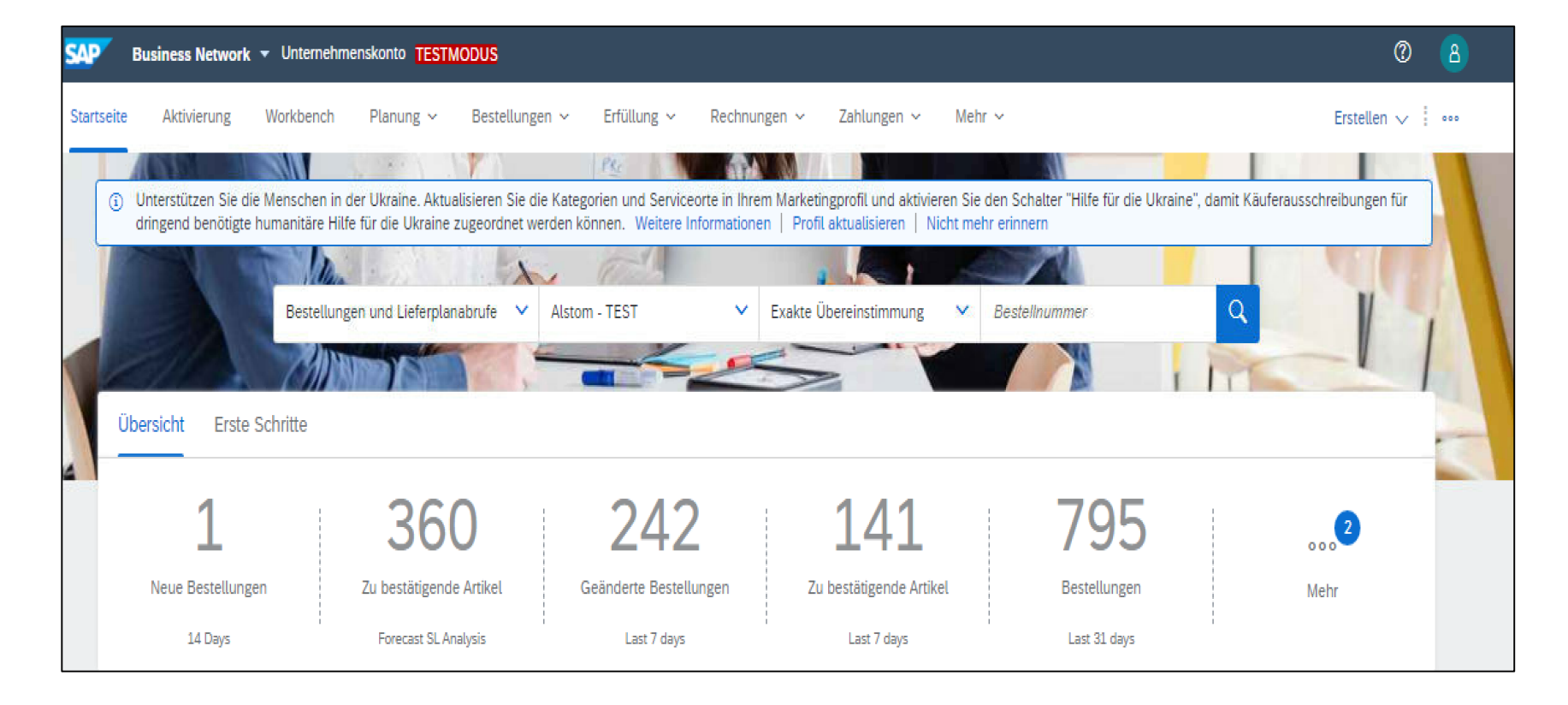

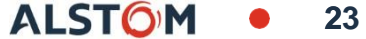

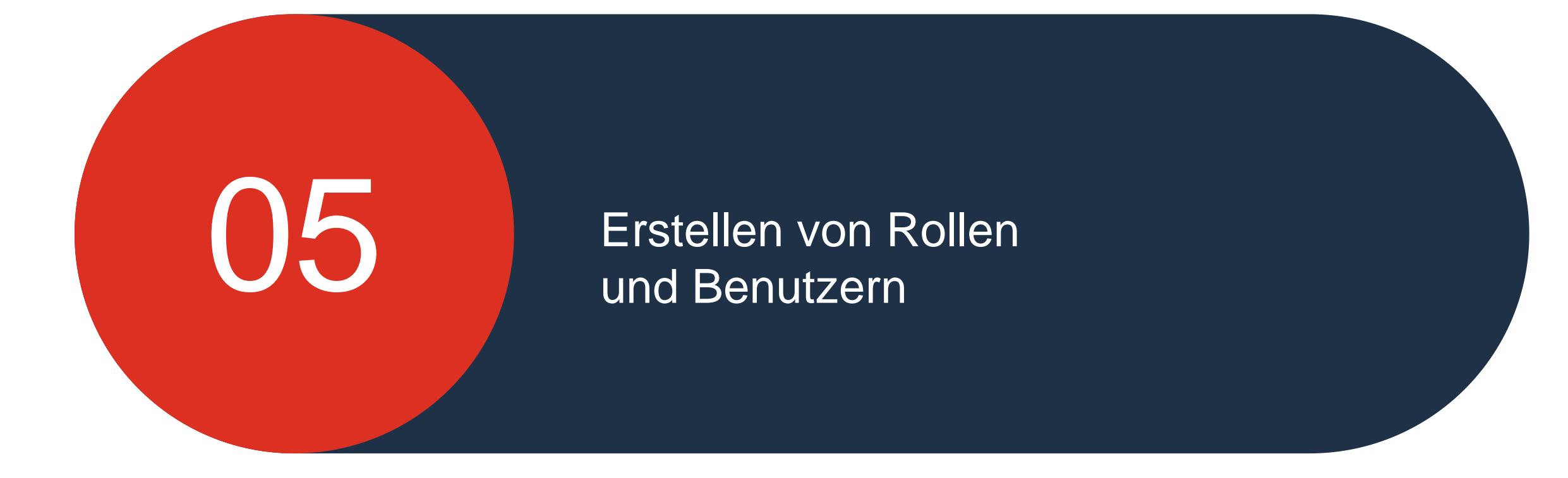

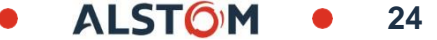

## Erstellen von Rollen und Benutzern Rollen

Dieser Schritt zum Konfigurieren von "Rollen":

- 1. Bitte klicken Sie auf "XX ID"
- 2. Gehen Sie zu "Einstellungen »
- 3. Auswählen "Rollen verwalten"
- 4. Bitte klicken Sie auf +

|                                                                                                    | © (8) <b>1.</b>                                                         |
|----------------------------------------------------------------------------------------------------|-------------------------------------------------------------------------|
|                                                                                                    | TEST SCC                                                                |
|                                                                                                    |                                                                         |
|                                                                                                    |                                                                         |
|                                                                                                    | os verknüpfen                                                           |
|                                                                                                    | rator venden                                                            |
| Business Network - Unternehmenskonto                                                                                        | nto wechseln                                                            |
| Kontoeinstellungen                                                                                                    | Speichern Schließen                                                     |
| Kundenbeziehungen Benutzer Benachrichtigungen Kontenhierarchie Anwendungsabonneme                                           | 39586608 Z.                                                             |
| Benutzer verwalten Benutzerauthentifizierung verwalten Mehr                                                                 | ensprofil                                                               |
| Dellas                                                                                                    | Profil                                                                  |
| Rollen (1)<br>Erstellen und verwalten Sie Rollen für Ihr Konto. Sie können die Rolle bearbeiten und ihr Benutzer hinzufügen | Die Administratorrolle kann zwar angezeigt, aber nicht geändert werden. |
| Filter                                                                                                    |                                                                         |
| Berechtigung                                                                                                    |                                                                         |
| Zugeordnete Berechtigung auswählen 🗸                                                                                        |                                                                         |
| Anwenden Zurücksetzen                                                                                                    |                                                                         |
|                                                                                                    | 4. 🔔 -                                                                  |
|                                                                                                    |                                                                         |

25

#### Erstellen von Rollen und Benutzern Rollen

1. Rollennamen eingeben

2. Wählen Sie die entsprechenden "**Berechtigungen**" aus und aktivieren Sie die erforderlichen Kästchen

3. Klicken Sie auf Speichern

| Business Network - Unternehmenskonto | 0 🕕                 |
|--------------------------------------|---------------------|
| Rolle erstellen 3.                   | Speichern Abbrechen |
| * kennzeichnet ein Pflichtfeld.      |                     |
| Informationen zur neuen Rolle        |                     |
| 1. Name:* Test                       |                     |
| Beschreibung:                        |                     |
|                                      |                     |

| Berech       | ntigungen                                   |                                                                                                    |
|--------------|---------------------------------------------|----------------------------------------------------------------------------------------------------|
| Jede Rolle I | muss mindestens eine Berechtigung haben.    |                                                                                                    |
| Alle         | verfügbaren Berechtigungen anzeigen         |                                                                                                    |
| ✓            | Berechtigung † <b>2.</b>                    | Beschreibung †                                                                                                    |
| $\checkmark$ | Administration von Bestellauftragsberichten | Zugriff auf Bestellauftragsberichte und Bestellungsübersichtsberichte                                                                                |
| $\checkmark$ | Planung der Zusammenarbeit bei Komponenten  | Berechtigung zum Anzeigen der Kachel "Planung der Zusammenarbeit bei Komponenten" in der Workbench                                                   |
| $\checkmark$ | Zugriff auf Posteingang und Bestellungen    | Benutzer mit dieser Berechtigung können Dokumente im Posteingang anzeigen und suchen und Aktionen ausführen, die der zugeordneten Rolle entsprechen. |
| $\checkmark$ | Zugriff Postausgang                         | Anzeige und Suche von Dokumenten im Postausgang; Ausführung von Aktionen, die der zugeordneten Rolle entsprechen                                     |
|              |                                             |                                                                                                    |

#### Erstellen von Rollen und Benutzern Benutzer vs. Rolle

Dieser Schritt zum Konfigurieren von "Create Users Vs Roles":

1. Bitte klicken Sie auf "XX III)"

2. Gehen Sie zu "Einstellungen"

3. Select "Benutzer verwalten »

4. Bitte klicken Sie auf

| SAP Business Network - Unternehmenskonto                                                                                                    |                                             | 0 🕕                 |
|----------------------------------------------------------------------------------------------------|---------------------------------------------|---------------------|
| (ontoeinstellungen                                                                                                    |                                             | Speichern Schließen |
| Kundenbeziehungen Benutzer Benachrichtigungen Kontenhierarchie Anwendungsabonnements K<br>Rollen verwalten Benutzer verwalten Benutzerauthentifizierung verwalten Mehrr                | erung Kontoart-Änderungsprotokoll <b>2.</b> |                     |
| Benutzer (1)                                                                                                    |                                             |                     |
| Benutzern mit eingeschränktem Zugriff auf das Ariba Network können Bestellaufträge zugeordnet werden. <sup>(i)</sup><br>Filter<br>Benutzer (nur ein Attribut pro Suchvorgang zulässig) |                                             |                     |
| Benutzername v Benutzernamen eingeben +                                                                                                    |                                             |                     |
| Anwenden Zurücksetzen                                                                                                    | 4.                                          | + 🗉 🔳               |

#### Erstellen von Rollen und Benutzern Benutzer vs. Rolle

Dieser Schritt zum Konfigurieren von "Erstellen von Benutzern vs. Rollen":

1. Bitte füllen Sie die Sternchenfelder aus (E-Mail muss in E-Mail-Format)

2. Aktivieren Sie unter Rollenzuweisung das Kontrollkästchen für Gewünschte Rolle

3. Klicken Sie auf "Fertig"

Der neue Benutzer erhält eine E-Mail, in der er aufgefordert wird, ein Passwort und eine Anmeldung zu erstellen

4.Wählen Sie die Registerkarte "**Benutzer verwalten**" und aktivieren Sie das entsprechende Kästchen mit dem erforderlichen Benutzernamen

5. Bitte klicken Sie auf **Speichern** 

| Estellan Cie ein neues Der t!                                                                                                    | to und and an Cia ihm -in- D-                                                                                                    | Ile und gegebenen <sup>g</sup> -II                                                    | inen Ceschäftskerri    | ek wu. Asika sandat an dia fila daa saa                                          | - Deputre liente engegeherre E Mai                     |                            | e De |
|----------------------------------------------------------------------------------------------------|----------------------------------------------------------------------------------------------------|---------------------------------------------------------------------------------------|------------------------|----------------------------------------------------------------------------------|--------------------------------------------------------|----------------------------|------|
| Erstellen Sie ein neues Benutzerkor<br>Die hier eingegebenen Kontoinform                                                                                                    | ationen können sie ihm eine Ro<br>ationen können nach dem Klick                                                                                                    | elle und gegebenenfalls e<br>ken auf "Fertig" nicht meh                               | r geändert werden. S   | ch zu. Ariba sendet an die fur das neu<br>Sie können aber jederzeit die Rollenzu | e Benutzerkonto angegebene E-Mai<br>Jordnungen ändern. | IL-Adresse ein temporares  | s Pa |
| Informationen zum neuen E                                                                                                    | Benutzer                                                                                                    |                                                                                       |                        |                                                                                  |                                                        |                            |      |
|                                                                                                    | Benutzername: *                                                                                                    | Benutzer@test-test.de                                                                 | (i)                    |                                                                                  |                                                        |                            |      |
|                                                                                                    | E-Mail-Adresse:*                                                                                                    | Benutzer@test-test.de                                                                 |                        |                                                                                  |                                                        |                            |      |
|                                                                                                    | Vorname:*                                                                                                    | Vorname                                                                               |                        |                                                                                  |                                                        |                            |      |
| 1.                                                                                                    | Nachname: *                                                                                                    | Nachname                                                                              |                        |                                                                                  |                                                        |                            |      |
|                                                                                                    |                                                                                                    | Benutzer dürfen Rech                                                                  | nungen an das Konto    | des Käufers nicht erneut senden. $(i)$                                           |                                                        |                            |      |
|                                                                                                    |                                                                                                    | Dieser Benutzer ist de                                                                | r Ariba Discovery-Verk | kaufskontakt. <sup>(i)</sup>                                                     |                                                        |                            |      |
|                                                                                                    |                                                                                                    | Eingeschränkter Zugri                                                                 | ff U                   |                                                                                  |                                                        |                            |      |
|                                                                                                    | Telefon geschäftlich:                                                                                                    | DEU 49 V                                                                              |                        |                                                                                  |                                                        |                            |      |
|                                                                                                    |                                                                                                    |                                                                                       |                        |                                                                                  |                                                        |                            |      |
| Rollenzuordnung                                                                                                    |                                                                                                    |                                                                                       |                        |                                                                                  |                                                        |                            |      |
|                                                                                                    |                                                                                                    |                                                                                       |                        |                                                                                  |                                                        |                            |      |
| Name                                                                                                    |                                                                                                    | Beschreibung                                                                          |                        |                                                                                  |                                                        |                            |      |
|                                                                                                    |                                                                                                    |                                                                                       |                        |                                                                                  |                                                        |                            |      |
| ✓ теят 2                                                                                                    | •                                                                                                    |                                                                                       |                        |                                                                                  |                                                        |                            |      |
| ✓ TEST 2                                                                                                    | •                                                                                                    |                                                                                       |                        |                                                                                  |                                                        |                            | _    |
| TEST 2                                                                                                    | •                                                                                                    |                                                                                       |                        |                                                                                  |                                                        | 5.                         |      |
| TEST 2                                                                                                    | •                                                                                                    |                                                                                       |                        |                                                                                  |                                                        | 5.                         |      |
| Oeinstellungen                                                                                                    | •<br>Benachrichtigungen Kontenhier                                                                                                    | rarchie Anwendungsabor                                                                | nements Kontoreg       | gistrierung Kontoart-Änderungsprotokol                                           |                                                        | 5.                         | (    |
| TEST 2                                                                                                    | Benachrichtigungen Kontenhier                                                                                                    | archie Anwendungsabor<br>rverwalten Mehr*                                             | nements Kontoreg       | gistrierung Kontoart-Änderungsprotokol                                           | u                                                      | 5.                         | (    |
| Cundenbeziehungen Rollen verwalten Rollen verwalten                                                                                                    | Benachrichtigungen Kontenhier                                                                                                    | archie Anwendungsabor<br>; verwalten Mehrv                                            | nnements Kontoreg      | gistrierung Kontoart-Änderungsprotokol                                           | u                                                      | 5.                         |      |
| TEST     2       oeinstellungen       Kundenbeziehungen       Rollen verwalten       Benutzer verwa                                                                                                    | Benachrichtigungen Kontenhier                                                                                                    | rarchie Anwendungsabor<br>; verwalten Mehr*                                           | nnements Kontoreg      | gistrierung Kontoart-Änderungsprotokol                                           | u                                                      | 5.                         |      |
| venutzer (5)                                                                                                    | Benachrichtigungen Kontenhier<br>Iten Benutzerauthentifizierung                                                                                                    | rarchie Anwendungsabor<br>; verwalten Mehr»                                           | nements Kontoreg       | gistrierung Kontoart-Änderungsprotokol                                           | u                                                      | 5.                         |      |
| TEST     2       oeinstellungen       Kundenbeziehungen       Benutzer       Rollen verwalten       Benutzer (5)       4.                                                                                                    | Benachrichtigungen Kontenhier Iten Benutzerauthentifizierung uf das Ariba Network können Bestellan                                                                      | rarchie Anwendungsabor<br>; verwalten Mehr                                            | nements Kontoreg       | gistrierung Kontoart-Änderungsprotokol                                           | а<br>а                                                 | 5.                         |      |
| TEST     2       oeinstellungen       Kundenbeziehungen       Benutzer       Rollen verwalten       Benutzer (5)       Genutzer (5)       Benutzer mit eingeschränktem Zugriff a       Vilter       enutzer (nur ein Attribut pro Suchvorgan                                                                                                    | Benachrichtigungen Kontenhier<br>Iten Benutzerauthentifizierung<br>uf das Ariba Network können Bestellau<br>g zulässig)                                                 | archie Anwendungsabor<br>; verwalten Mehr*<br>ufträge zugeordnet werden. ①            | nnements Kontoreg      | gistrierung Kontoart-Änderungsprotokol                                           | u                                                      | 5.                         |      |
| TEST     2       coeinstellungen       Kundenbeziehungen       Benutzer       Rollen verwalten       Benutzer (5)       4.       Pienutzer (5)       Benutzer mit eingeschränktem Zugriff a       itter       enutzer (nur ein Attribut pro Suchvorgang       Benutzername       V       Benutzername                                                                                                    | Benachrichtigungen Kontenhier<br>Iten Benutzerauthentifizierung<br>uf das Arība Network können Bestellat<br>g zulāssig)<br>eingeben                                     | archie Anwendungsabor<br>; verwalten Mehr*<br>ufträge zugeordnet werden. <sup>①</sup> | nements Kontoreg       | gistrierung Kontoart-Änderungsprotokol                                           | μ                                                      | 5.                         |      |
| TEST     2       oeinstellungen       kundenbeziehungen       Benutzer       Rollen verwalten       Benutzer ( 5 )       Genutzer ( 5 )       Benutzer ( 10 )       Benutzer ( 10 )       Benutzer | Benachrichtigungen Kontenhier<br>Iten Benutzerauthentifizierung<br>uf das Ariba Network können Bestellar<br>g zulässig)<br>eingeben                                     | rarchie Anwendungsabor<br>; verwalten Mehr                                            | nements Kontoreg       | gistrierung Kontoart-Änderungsprotokol                                           | μ                                                      | 5.                         |      |
| TEST     2       oeinstellungen       Kundenbeziehungen       Benutzer       Rollen verwalten       Benutzer (5)       Genutzer (5)       Benutzer (10)       Benutzer (10)       Benutzer (10)       Benutzer (20)       Benutzer (20)       Benutz                                             | Benachrichtigungen Kontenhier<br>Iten Benutzerauthentifizierung<br>uf das Ariba Network können Bestellar<br>g zulässig)<br>eingeben                                     | rarchie Anwendungsabor<br>; verwalten Mehr                                            | nements Kontoreg       | gistrierung Kontoart-Änderungsprotokol                                           | ц                                                      | 5.                         |      |
| TEST     2       oeinstellungen       Kundenbeziehungen       Benutzer       Rollen verwalten       Benutzer (5)       4.       Penutzerr (5)       Benutzer (5)       Benutzer mit eingeschränktem Zugriff a       itter       Benutzername       Benutzername       Benutzername       Zurücksetzen                                                                                                    | Benachrichtigungen Kontenhier<br>Iten Benutzerauthentifizierung<br>uf das Ariba Network können Bestellar<br>g zulässig)<br>eingeben                                     | archie Anwendungsabor<br>; verwalten Mehr*<br>ufträge zugeordnet werden. ①            | nnements Kontoreg      | gistrierung Kontoart-Änderungsprotokol                                           | ι                                                      | 5.                         |      |
| TEST     2       coeinstellungen       kundenbeziehungen       Benutzer       Rollen verwalten       Benutzer ( 5 )       Benutzer ( 5 )       Benutzer ( 5 )       Benutzer ( 100 eingeschränktem Zugriff a       Benutzern mit eingeschränktem Zugriff a       Benutzername       V       Benutzername       Anwenden       Zurücksetzen                                                                                                    | Benachrichtigungen Kontenhier<br>Iten Benutzerauthentifizierung<br>uf das Ariba Network können Bestellau<br>g zulässig)<br>eingeben                                     | rarchie Anwendungsabor<br>; verwalten Mehrv<br>ufträge zugeordnet werden. ①           | nements Kontoreg       | gistrierung Kontoart-Änderungsprotokol                                           | Lugeordnete Berechtigungsprofile                       | 5.<br>Kunde ist zugeordnet |      |
| TEST     2       oeinstellungen       Kundenbeziehungen       Benutzer       Rollen verwalten       Benutzer (5)       Benutzer (5)       Benutzer (10)       Benutzer mit eingeschränktem Zugriff a       Benutzer mit eingeschränktem Zugriff a       Benutzern mit eingeschränktem Zugriff a       Benutzern mit eingeschränktem Zugriff a       Benutzern mit eingeschränktem Zugriff a       Benutzername       Benutzername       Derutzername       Test Test I testförmal som                                                                                                    | Benachrichtigungen Kontenhier Iten Benutzerauthentifizierung uf das Ariba Network können Bestellar g zulässig) eingeben E-Mail-Adresse VK Turt, Tart "Hardfärmali com V | archie Anwendungsabor<br>yverwalten Mehr                                              | nements Kontoreg       | gistrierung Kontoart-Änderungsprotokol                                           | Lugeordnete Berechtigungsprofile                       | 5.<br>Kunde ist zugeordnet |      |

ALST()

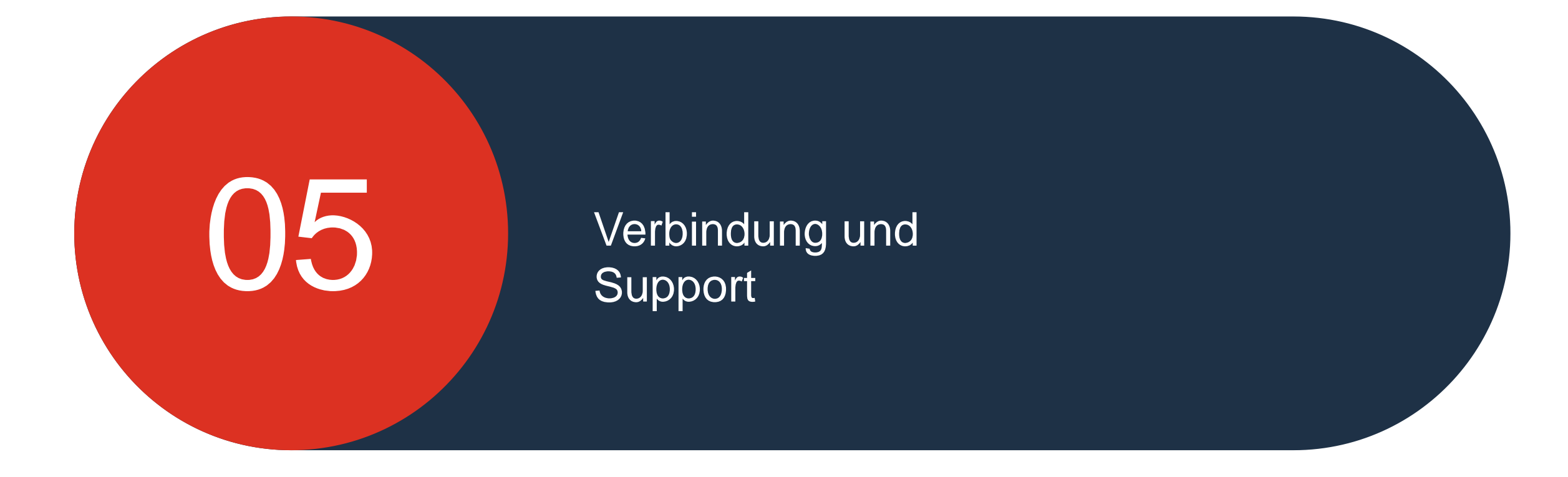

© ALSTOM SA 2022. All rights reserved. Information contained in this document is indicative only. No representation or warranty is given or should be relied on that it is complete or correct or will apply to any particular project. This will depend on the technical and commercial circumstances. It is provided without liability and is subject to change without notice. Reproduction, use, alter or disclosure to third parties, without express written authorisation, is strictly prohibited.

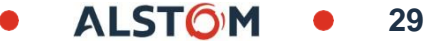

#### Erstellen von Rollen und Benutzern Mit "Mein Administratorkonto" anmelden

So melden Sie sich an:

https://service.ariba.com/Supplier.aw/125013038/aw?awh=r&awss k=KrIIXInd&dard=1

- 1. Benutzername eingebenKontoadministrator (zum Vornehmen von Benutzereinstellungen) oder Benutzerkonto
- 2. Geben Sie Ihr Passwort ein
- 3. Klicken Sie auf Login

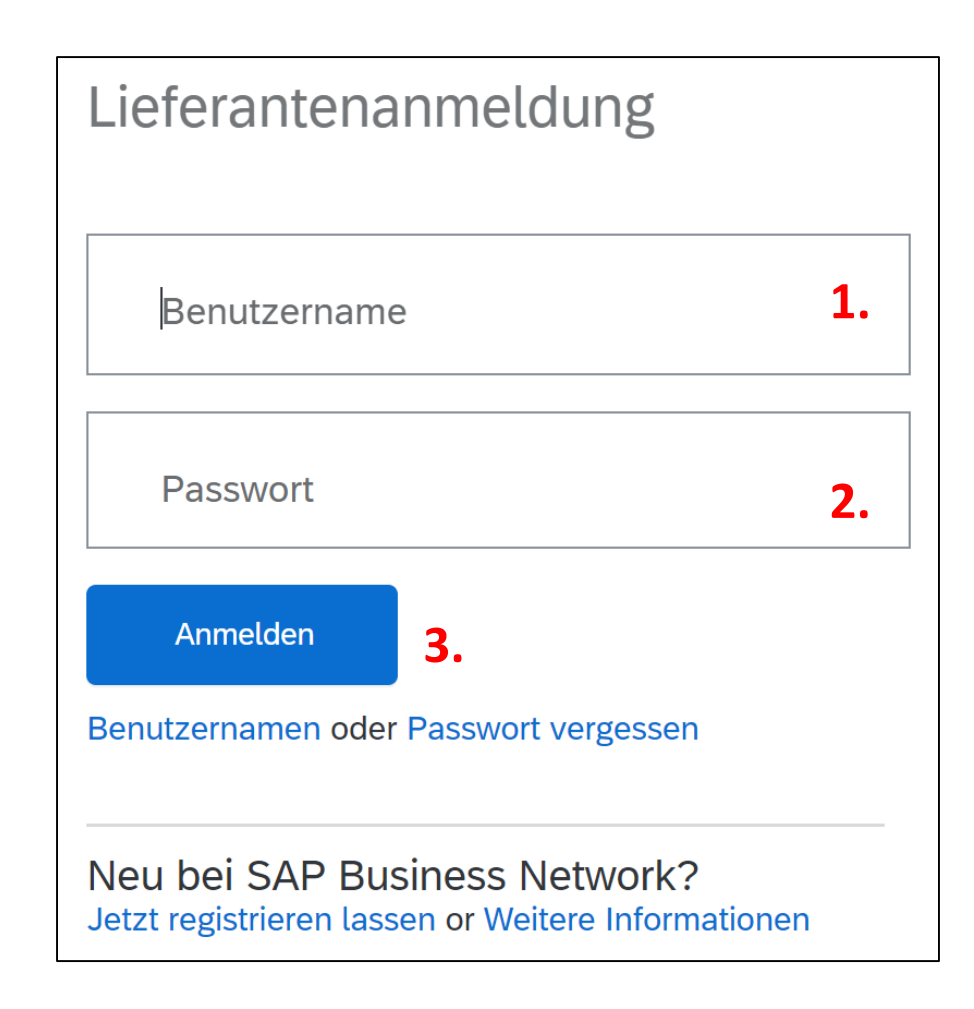

ALSTON

## Unterstützen Lieferanteninformationsportal

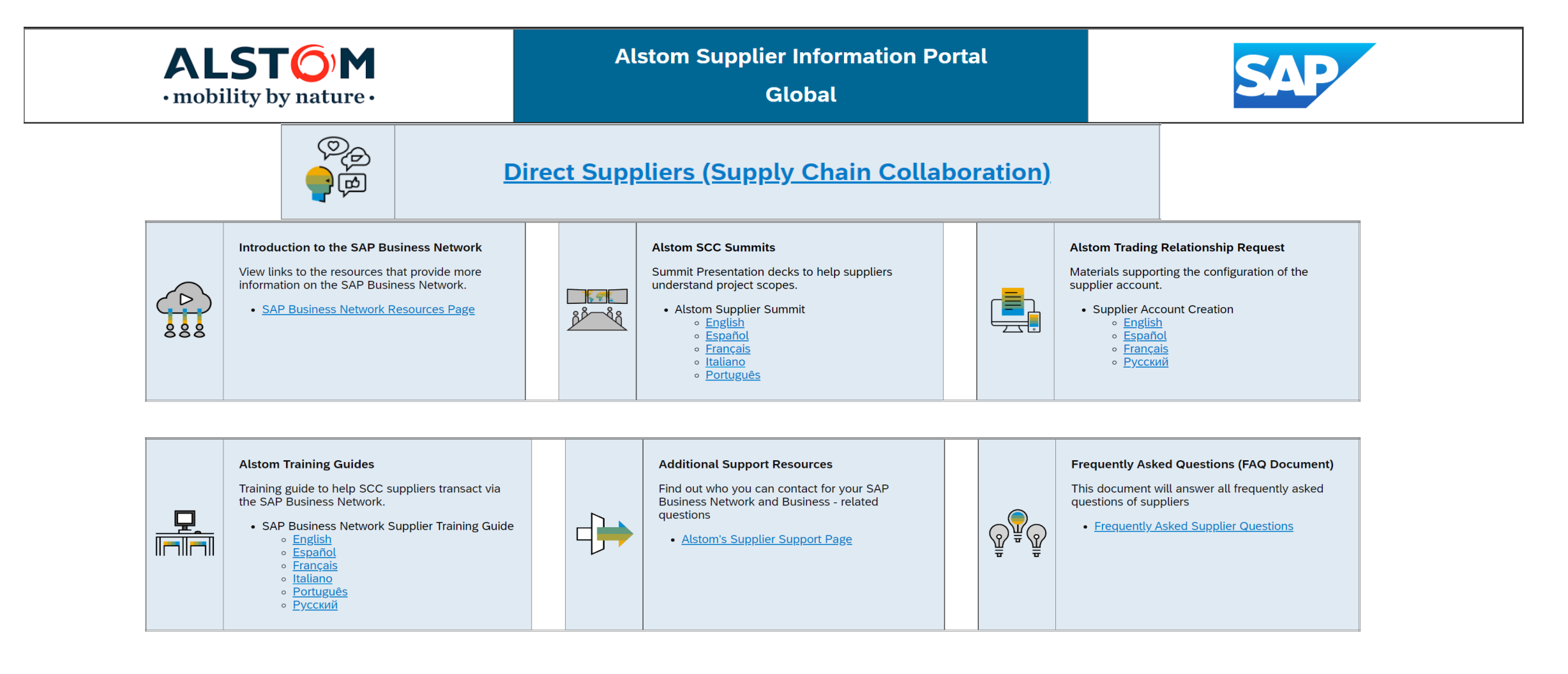

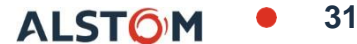

# Alstom SAP Ariba Business Network Support-Referenzen

#### Lieferantenunterstützung während der Bereitstellung

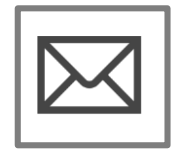

SAP Ariba Business Network Registration or Configuration Support

• <u>Registrierung</u>, Kontokonfiguration

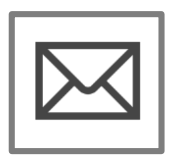

Alstom Enablement Business Process Support Geschäftliche Fragen

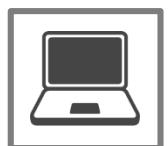

#### Lieferanten-Support nach dem Go-Live

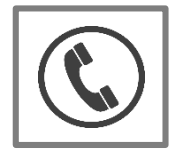

Globaler Kundensupport Verwenden Sie das Help Center direkt von Ihrem Ariba Network-Konto aus.

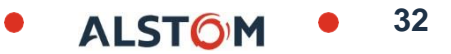